# 【AppGoose】画像公開操作説明書

# 画像のアップロード 第 1 版

| 作成者   | スターティアラボ株式会社 |
|-------|--------------|
| 作成日   | 2016年12月1日   |
| 最終更新日 | 2016年12月1日   |

# 目次

| 第一章 | 画像の公開手順            | 3 |
|-----|--------------------|---|
| 第二章 | アップロード済みの画像容量の確認方法 | 4 |
| 第三章 | アップロード済みの画像を削除する方法 | 5 |

## 第一章 画像の公開手順

ここでは画像の公開手順ついて説明します。

### 画像の公開までの流れ

クーポン、ニュース、フリーコンテンツの内容に AppGoose 内でアップロードした画像を利用することができます。

【手順①】

エディター内の「写真」のアイコンをクリックすると、画像をアップロードする画面が表示されます。

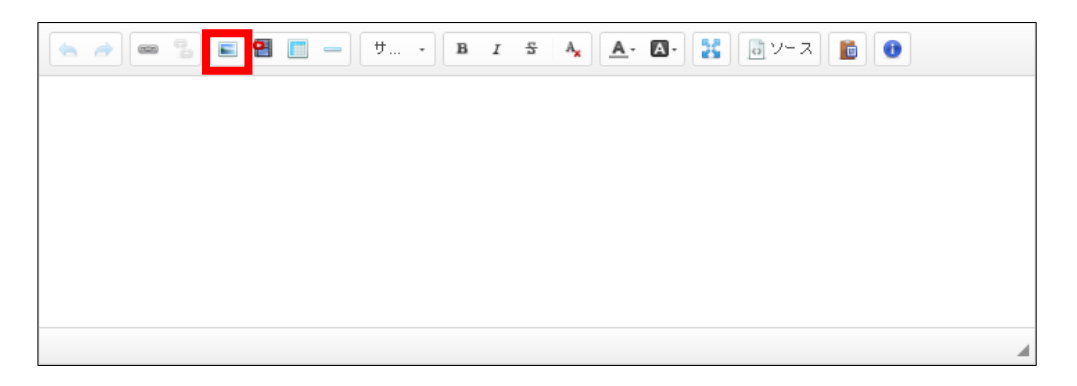

【手順②】

「新規アップロード」から公開希望の画像ファイルを選択すれば、画像のアップロードが完了になります。

| <b>1</b> | 像一覧          | Ī              |                            |                                |                                   |                                |                    |      |        |   | ×   |
|----------|--------------|----------------|----------------------------|--------------------------------|-----------------------------------|--------------------------------|--------------------|------|--------|---|-----|
| ЯЙ?      | 見アップ         | <b>0</b> -K    | 備考で検索                      | c                              |                                   |                                |                    |      |        | 全 | :0件 |
| 画(<br>ア) | 象は、い<br>ップロー | ったん)<br>- ドは上記 | アップロードしてから下<br>紀の「新規アップロード | 記一覧で「選択」ボタンをク<br>」ボタンから行うことができ | 7リックすると、画像設定ダイ<br>5、選択時に複数の画像ファイ. | アログに URL を挿入でき<br>ルを指定して同時にアッ] | ます。<br>プロードすることもでき | iます。 |        |   |     |
|          |              | No. 🛊          | サムネイル                      | 借考                             |                                   |                                |                    | 容量   | 最終更新日時 |   |     |
|          |              |                |                            |                                |                                   |                                |                    |      |        |   |     |
|          |              |                |                            |                                |                                   |                                |                    |      |        |   |     |
|          |              |                |                            |                                |                                   |                                |                    |      |        |   |     |
|          |              |                |                            |                                |                                   |                                |                    |      |        |   |     |

#### 【手順③】

アップロードした画像の右端にある「選択」をクリックすることで、コンテンツの内容に画像が反映されます。

| 画像一覧                                                                                         |                                                           | ×                           |
|----------------------------------------------------------------------------------------------|-----------------------------------------------------------|-----------------------------|
| <b>病規アップロード</b> 備考で検索 Q                                                                      |                                                           | 全1件                         |
| 3歳は、いったんアップロードしてから下記一覧で「違択」ボタンをクリックすると、画像設定タ<br>?ップロードは上記の「新規アップロード」ボタンから行うことができ、違択時に複数の画像ファ | <sup>ジ</sup> イアログに URL を挿入できます。<br>ッイルを指定して同時にアップロードすることも | ってきます。                      |
| No. ¢ サムネイル 備考                                                                               | 谷里    垢                                                   | 終更新日時                       |
| <ul> <li>1549</li> </ul>                                                                     | 52KB                                                      | 2016 11/25<br>16:11:44 ➤ 沚沢 |

# 第二章 アップロード済みの画像容量の確認方法

ここではアップロード済みの画像の容量の確認方法について説明します。

## アップロードした画像の容量を確認する方法

アップロードが完了した画像の容量を確認する方法として三通りございます。

#### 【方法①】

ログイン後、右上に表示される担当者名の横の▼をクリックすることで、 アップロードした画像の容量を確認できます。

| ▲ようこそ <mark>担当者</mark> さん▼ |           |              |  |  |  |  |  |
|----------------------------|-----------|--------------|--|--|--|--|--|
|                            | 利用状況      |              |  |  |  |  |  |
|                            | GOOSEE ID | 3/∞          |  |  |  |  |  |
|                            | まとめアプリID  | 1/2          |  |  |  |  |  |
|                            | UP画像容量    | 0.05MB/500MB |  |  |  |  |  |

【方法②】

GOOSEE ID 一覧の ID ごとにアップロードした画像の容量が表示されております。

| □ GOOSEE ID一覧<br>新規追加 ID名、GOOSEE IDで換素 Q                                                                                    |           |        |     |         |                        |  |  |  |  |
|----------------------------------------------------------------------------------------------------|-----------|--------|-----|---------|------------------------|--|--|--|--|
| GOOSEEとは弊社のオリジナルアプリです。ここで作成されたIDは、GOOSEEアプリでIDを入力することで確認することができます。<br>入力後に表示する内容は「詳細情報を設定する」ボタンをクリックすることで、設定画面を表示することができます。 |           |        |     |         |                        |  |  |  |  |
| ID名                                                                                                    | GOOSEE ID | UP画像容量 | ios | Android | 最終更新日時 🝦               |  |  |  |  |
| デモ店舗                                                                                                    | yoshin    | 0.00MB |     |         | 2016 11/28<br>19:13:26 |  |  |  |  |
| サンプル店舗                                                                                                    | 6665      | 0.05MB |     | 作成中     | 2016 11/28<br>19:12:34 |  |  |  |  |
| テスト                                                                                                    | 44445     | 1.42MB | 作成中 | 作成中     | 2016 11/14<br>14:15:49 |  |  |  |  |

## 【方法③】

画像一覧で画像ごとに容量が表示されております。

| 1 | 国際一覧                                                                                                    |      |  |       |                             |  |  |  |  |
|---|----------------------------------------------------------------------------------------------------|------|--|-------|-----------------------------|--|--|--|--|
|   | 新規アップロード         備考で検索         Q         金                                                                                               |      |  |       |                             |  |  |  |  |
|   | 画像は、いったんアップロードしてから下記一覧で「選択」ボタンをクリックすると、画像設在ダイアログに URL を挿入できます。<br>アップロードは上記の「新規アップロード」ボタンから行うことができ、選択時に複数の画像ファイルを指定して同時にアップロードすることもできます。 |      |  |       |                             |  |  |  |  |
|   | 1 🕯                                                                                                    | 1562 |  | 415KB | 2016 11/25<br>20:06:13 ※ 違択 |  |  |  |  |
|   | 1 🖻                                                                                                    | 1561 |  | 940KB | 2016 11/25<br>20:05:55      |  |  |  |  |

# 第三章 アップロード済みの画像を削除する方法

ここではアップロード済みの画像を削除する方法について説明します。

## アップロードした画像を削除する方法

アップロード済みの画像を削除する方法として二通りございます。

#### 【方法①】

画像左側にある「ごみ箱」のアイコンをクリックして、削除ができます。

| 1 | 国面像-覧         X                                                                                                    |       |                                                                                                    |    |  |  |       |                        |      |  |
|---|----------------------------------------------------------------------------------------------------|-------|----------------------------------------------------------------------------------------------------|----|--|--|-------|------------------------|------|--|
|   | 新規アップロード         価等で検索         Q         金40                                                                                             |       |                                                                                                    |    |  |  |       |                        |      |  |
|   | 画像は、いったんアップロードしてから下記一覧で「道訳」ボタンをクリックすると、画像設定ダイアログに URL を挿入できます。<br>アップロードは上記の「新規アップロード」ボタンから行うことができ、選択時に複数の画像ファイルを指定して同時にアップロードすることもできます。 |       |                                                                                                    |    |  |  |       |                        |      |  |
| C |                                                                                                    | No. 🛊 | サムネイル                                                                                                    | 備考 |  |  | 容量    | 最終更新日時                 |      |  |
| - | 1                                                                                                    | 1562  |                                                                                                    |    |  |  | 415KE | 2016 11/25<br>20:06:13 | ≫ 選択 |  |
|   | ) 🥒 🖻                                                                                                    | 1561  |                                                                                                    |    |  |  | 940KE | 2016 11/25<br>20:05:55 | ≫ 違択 |  |
| 6 | 1                                                                                                    | 1560  | the second second secon |    |  |  | 48KE  | 2016 11/25<br>20:04:59 | ≫ 選択 |  |
|   | ) 🧨 🖻                                                                                                    | 1550  |                                                                                                    |    |  |  | 52KE  | 2016 11/25<br>16:17:37 | »    |  |
|   |                                                                                                    |       |                                                                                                    |    |  |  |       |                        |      |  |

## 【方法②】

画像の左端にあるチェックの欄にチェックを入れて、「一括削除」ボタンをクリックすることで、 一括で複数の画像の削除ができます。

| 1 | ■ 画像一覧                                                                                                    |       |       |    |       |                        |      |  |  |
|---|----------------------------------------------------------------------------------------------------|-------|-------|----|-------|------------------------|------|--|--|
| 3 | 新規アップロード 備考で検索 Q 一話印度                                                                                                    |       |       |    |       |                        |      |  |  |
|   | 画像は、いったんアップロードしてから下記一覧で「違択」ボタンをクリックすると、画像設定ダイアログに URL を挿入できます。<br>アップロードは上記の「新規アップロード」ボタンから行うことができ、選択時に複数の画像ファイルを指定して同時にアップロードすることもできます。 |       |       |    |       |                        |      |  |  |
|   |                                                                                                    | No. 🛊 | ታፊネイル | 備考 | 容量    | 最終更新日時                 |      |  |  |
| 8 | 1 î                                                                                                    | 1562  |       |    | 415KB | 2016 11/25<br>20:06:13 | > 雇択 |  |  |
| ۲ | 1 🗊                                                                                                    | 1561  |       |    | 940KB | 2016 11/25<br>20:05:55 | > 違択 |  |  |
| ۲ | 1 🗈                                                                                                    | 1560  |       |    | 48KB  | 2016 11/25<br>20:04:59 | > 選択 |  |  |